# UBS-5324z QOS 設定 PORT 上下傳頻寬

## [目的]

設定 UBS-5324z 第 2 Port 的網路頻寬為上傳 2M/下載 4M。

[準備工作]

1.一台桌上型電腦(或筆記型電腦)。

### 2. 一條網路線。

3.電腦有線網路卡手動自定 IP->192.168.2.100

#### 4.將網路線一端插入有線網路卡,一端插到 UBS-5324z 第一孔。

[步驟1] 電腦瀏覽器網址輸入 192.168.2.1,然後依照下面畫面操作。

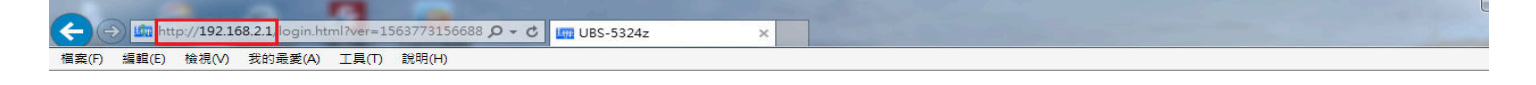

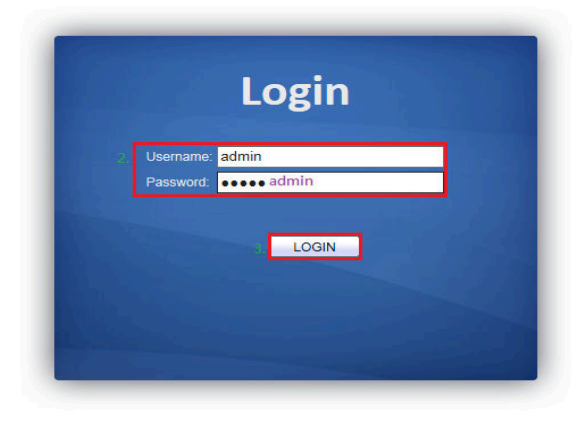

## [步骤 2] 點選第 2 Port 準備設定網路頻寬,請依照下面畫面操作。

|                                         |       |          |       |         |                      |          |                      |                               | ×  |  |
|-----------------------------------------|-------|----------|-------|---------|----------------------|----------|----------------------|-------------------------------|----|--|
|                                         | ne.ht | .ml?ver= | 1563  | 8561960 | 9: 🔎 – C 🧉 UBS-5324  | 1z       | ×                    | 🔐 🗘 🗘                         |    |  |
| 「 備素(下) 損難(E) 檢視(V) 我的最爱(A) 工具(T) 説明(H) |       |          |       |         |                      |          |                      |                               |    |  |
|                                         |       |          |       |         |                      |          |                      |                               |    |  |
|                                         |       |          |       |         |                      |          |                      |                               |    |  |
|                                         |       |          |       |         |                      |          |                      | Save   Logout   Reboot   Debu | ıg |  |
|                                         | 0     | 5 X X    | Rate  | Limi    | t )) Ingress / Egres | Port     |                      |                               |    |  |
| . Statue                                | -     |          |       |         |                      |          |                      |                               |    |  |
| System Information                      |       | Ingree   | e / E | arece   | Port Table           |          |                      |                               | ^  |  |
| Logging Message                         |       | ingres   | 3/ 6  | gress   | FOIL TADIO           |          |                      |                               |    |  |
| <ul> <li>Port</li> </ul>                |       |          |       |         |                      |          |                      | Q                             |    |  |
| Link Aggregation                        |       |          | _     |         | Ingraad              |          |                      |                               |    |  |
| MAC Address Table                       |       | - E      | ntry  | Port    | State Date (Khne)    | Stato    | gress<br>Rate (Khne) |                               |    |  |
| • Port                                  |       |          | 1     | GE1     | Disabled             | Disabled | Nate (NDPS)          |                               |    |  |
| • VLAN                                  |       |          | 2     | GE2     | Disabled             | Disabled |                      |                               |    |  |
| <ul> <li>MAC Address Table</li> </ul>   | 1     |          | 3     | GE3     | Disabled             | Disabled |                      |                               |    |  |
| <ul> <li>Spanning Tree</li> </ul>       |       |          | 4     | GE4     | Disabled             | Disabled |                      |                               |    |  |
| <ul> <li>Discovery</li> </ul>           |       |          | 5     | GE5     | Disabled             | Disabled |                      |                               |    |  |
| 🖌 Multicast                             |       |          | 6     | GE6     | Disabled             | Disabled |                      |                               |    |  |
| <ul> <li>Security</li> </ul>            |       |          | 7     | GE7     | Disabled             | Disabled |                      |                               |    |  |
| ✓ QoS                                   |       |          | 8     | GE8     | Disabled             | Disabled |                      |                               |    |  |
| <ul> <li>General</li> </ul>             |       |          | 9     | GE9     | Disabled             | Disabled |                      |                               |    |  |
| Property<br>Queue Scheduling            |       |          | 10    | GE10    | Disabled             | Disabled |                      |                               |    |  |
| CoS Mapping                             |       |          | 11    | GE11    | Disabled             | Disabled |                      |                               |    |  |
| DSCP Mapping                            |       |          | 12    | GE12    | Disabled             | Disabled |                      |                               |    |  |
| IP Precedence Mapping                   |       |          | 13    | GE13    | Disabled             | Disabled |                      |                               |    |  |
| 3 Ingress / Egress Port                 |       |          | 14    | GE14    | Disabled             | Disabled |                      |                               |    |  |
| Egress Queue                            |       |          | 15    | GE15    | Disabled             | Disabled |                      |                               |    |  |
| <ul> <li>Diagnostics</li> </ul>         |       |          | 16    | GE16    | Disabled             | Disabled |                      |                               |    |  |
| <ul> <li>Management</li> </ul>          |       |          | 17    | GE17    | Disabled             | Disabled |                      |                               |    |  |
|                                         |       |          | 18    | GE18    | Disabled             | Disabled |                      |                               | ~  |  |
|                                         |       |          | 19    | GE19    | Disabled             | Disabled |                      |                               |    |  |
|                                         |       |          | 20    | GE20    | Disabled             | Disabled |                      |                               |    |  |
|                                         |       |          | 21    | GE21    | Disabled             | Disabled |                      |                               |    |  |
|                                         |       |          | 22    | GE22    | Disabled             | Disabled |                      |                               |    |  |
|                                         |       |          | 23    | GE23    | Disabled             | Disabled |                      |                               |    |  |
|                                         |       |          | 24    | GE24    | Disabled             | Disabled |                      |                               |    |  |
|                                         | 5.    | Edi      | t     | 1       |                      |          |                      |                               |    |  |
|                                         |       |          |       | -       |                      |          |                      |                               |    |  |
|                                         |       |          |       |         |                      |          |                      |                               | ~  |  |

[步驟 3] 設定第 2 Port 網路頻寬上傳 2M/下載 4M,請依照下面畫面操作。

| ← → @ http://192.168.2.1/hom                                                                                                    | ne.html?ver=156385619609: P - C OUBS-5324z ×                                                                                                    |                                |
|----------------------------------------------------------------------------------------------------|----------------------------------------------------------------------------------------------------|--------------------------------|
| 檔案(F) 編輯(E) 檢視(V) 我的最愛                                                                                                    | (A) 工具(T) 說明(H)                                                                                                    |                                |
| <ul> <li>Status</li> </ul>                                                                                                    | QoS >> Rate Limit >> Ingress / Egress Port                                                                                                    | Save   Logout   Reboot   Debug |
| System Information<br>Logging Message Port<br>Link Aggregation<br>MAC Address Table Network Port VLAN MAC Address Table Spanning Tree Discovery Multicast Security QoS                                                  | Edit Ingress / Egress Port         Port       GE2         上傳       ✓ Enable         Ingress       2048         Kbps (16 - 1000000)         下戰       ✓ Enable         Egress       4096         Kbps (16 - 1000000)         5,       Apply | <br>                           |
| General     Property     Queue Scheduling     CoS Mapping     DSCP Mapping     IP Precedence Mapping     IP Precedence Mapping     Rate Limit     Ingress / Egress Port     Egress Queue     Diagnostics     Management |                                                                                                    |                                |

[步驟 4] 設定完成畫面如下,沒有設定的 PORT 代表頻寬沒有限制。

|                                       |       | 1       |        |         |           |                    |          |             |                                 |
|---------------------------------------|-------|---------|--------|---------|-----------|--------------------|----------|-------------|---------------------------------|
|                                       | ome.h | tml?ver | =1563  | 8569745 | 51: 0 - 0 | <i> (</i> UBS-532) | 4z       | ×           | <u>በ</u>                        |
| 檔案(F) 編輯(E) 檢視(V) 我的最多                | 愛(A)  | 工具(1    | T) 說   | 明(H)    |           |                    |          |             |                                 |
|                                       |       |         |        |         |           |                    |          |             |                                 |
|                                       |       |         |        |         |           |                    |          |             | Parra   Tarrayt   Pahaat   Dahu |
|                                       |       |         |        |         |           | W8-957             | anter a  |             | Save   Logour   Keboor   Debu   |
|                                       | Q     | oS ))   | Rate   | Limi    | t )) Ingr | ess / Egres        | s Port   |             |                                 |
| VLAN                                  |       |         |        |         |           |                    |          |             |                                 |
| MAC Address Table                     |       | Ingre   | ss / E | gress   | Port Tab  | le                 |          |             |                                 |
| Spanning Tree                         |       |         |        |         |           |                    |          |             |                                 |
| <ul> <li>Discovery</li> </ul>         |       |         |        |         |           | 上傳                 |          | 下載          | Q                               |
| <ul> <li>Multicast</li> </ul>         |       |         |        |         | Ingress   |                    | E        | gress       |                                 |
| Security                              |       |         | Entry  | Port    | State     | Rate (Kbps)        | State    | Rate (Kbps) |                                 |
| <ul> <li>Management Access</li> </ul> |       |         | 1      | GE1     | Disabled  |                    | Disabled |             |                                 |
| Management VLAN                       |       |         | 2      | GE2     | Enabled   | 2048               | Enabled  | 4096        |                                 |
| Management Service<br>Protected Port  |       |         | 3      | GE3     | Disabled  |                    | Disabled |             |                                 |
| Storm Control                         |       |         | 4      | GE4     | Disabled  |                    | Disabled |             |                                 |
| • DoS                                 |       |         | 5      | GES     | Disabled  |                    | Disabled |             |                                 |
| QoS                                   |       |         | 6      | OES     | Disabled  |                    | Disabled |             |                                 |
| <ul> <li>General</li> </ul>           |       |         | 7      | OE0     | Disabled  |                    | Disabled |             |                                 |
| Property                              |       |         | ,      | GE/     | Disabled  |                    | Disabled |             |                                 |
| Queue Scheduling                      |       |         | 0      | GEo     | Disabled  |                    | Disabled |             |                                 |
| CoS Mapping                           |       |         | 9      | GE9     | Disabled  |                    | Disabled |             |                                 |
| IP Precedence Manning                 |       |         | 10     | GE10    | Disabled  |                    | Disabled |             |                                 |
| Rate Limit                            |       |         | 11     | GE11    | Disabled  |                    | Disabled |             |                                 |
| Ingress / Egress Port                 |       |         | 12     | GE12    | Disabled  |                    | Disabled |             |                                 |
| Egress Queue                          |       |         | 13     | GE13    | Disabled  |                    | Disabled |             |                                 |
| Diagnostics                           |       |         | 14     | GE14    | Disabled  |                    | Disabled |             |                                 |
| <ul> <li>Logging</li> </ul>           |       |         | 15     | GE15    | Disabled  |                    | Disabled |             |                                 |
| Mirroring                             |       |         | 16     | GE16    | Disabled  |                    | Disabled |             |                                 |
| Ping<br>Coppor Test                   |       |         | 17     | GE17    | Disabled  |                    | Disabled |             |                                 |
|                                       |       |         | 18     | GE18    | Disabled  |                    | Disabled |             |                                 |
|                                       |       |         | 19     | GE19    | Disabled  |                    | Disabled |             |                                 |
|                                       |       |         | 20     | GE20    | Disabled  |                    | Disabled |             |                                 |
|                                       |       |         | 21     | GE21    | Disabled  |                    | Disabled |             |                                 |
|                                       |       |         | 22     | GE22    | Disabled  |                    | Disabled |             |                                 |
|                                       |       |         | 23     | GE23    | Disabled  |                    | Disabled |             |                                 |
|                                       |       |         | 24     | GE24    | Disabled  |                    | Disabled |             |                                 |
|                                       |       | -       | dit    |         |           |                    |          |             |                                 |
|                                       |       | E       | uit    |         |           |                    |          |             |                                 |
|                                       |       |         |        |         |           |                    |          |             |                                 |
|                                       |       |         |        |         |           |                    |          |             |                                 |

[步驟 5] 將設定存檔,請依照下面畫面操作。

|                                       |       | -        |       |         |           |                                                             |                                   |
|---------------------------------------|-------|----------|-------|---------|-----------|-------------------------------------------------------------|-----------------------------------|
| C () (2 http://192.168.2.1/           | /home | html?ver | =1563 | 8569745 | 51:0-0    | € UBS-5324z ×                                               |                                   |
| 檔案(F) 編輯(E) 檢視(V) 我的                  | 最愛(A  | 工具(T     | ) 說   | 明(H)    |           |                                                             |                                   |
|                                       | ſ     | 20S ))   | Rate  | Limi    | t )) Ingr | ess / Egress Port                                           | 1. Save   Logout   Reboot   Debug |
| VLAN                                  |       |          | 4     | GE4     | Disabled  | Disabled                                                    |                                   |
| <ul> <li>MAC Address Table</li> </ul> |       | n        | 5     | GE5     | Disabled  | Disabled                                                    |                                   |
| <ul> <li>Spanning Tree</li> </ul>     |       |          | 6     | GE6     | Disabled  | Disabled                                                    |                                   |
| Discovery                             |       |          | 7     | GE7     | Disabled  |                                                             |                                   |
| Multicast                             |       |          | 8     | GE8     | Disabled  |                                                             |                                   |
| <ul> <li>Security</li> </ul>          |       |          | 9     | GE9     | Disabled  | Save running configuration to startup configuration. Do you |                                   |
| Management Access                     |       |          | 10    | GE10    | Disabled  | want to continue?                                           |                                   |
| Management Service<br>Protected Port  |       |          | 11    | GE11    | Disabled  |                                                             |                                   |
|                                       |       |          | 12    | GE12    | Disabled  | 2. OK Cancel                                                |                                   |
| Storm Control                         |       |          | 13    | GE13    | Disabled  |                                                             |                                   |
| • Dos                                 | 8     |          | 14    | GE14    | Disabled  |                                                             |                                   |
| + Q05                                 | -5    |          | 15    | GE15    | Disabled  | Disabled                                                    |                                   |
| General     Property                  |       |          | 16    | GE16    | Disabled  | Disabled                                                    |                                   |
| Queue Scheduling                      |       |          | 17    | GE17    | Disabled  | Disabled                                                    |                                   |
| CoS Mapping                           |       |          | 18    | GE18    | Disabled  | Disabled                                                    |                                   |
| DSCP Mapping                          |       |          | 19    | GE19    | Disabled  | Disabled                                                    |                                   |
| IP Precedence Mapping                 |       |          | 20    | GE20    | Disabled  | Disabled                                                    |                                   |
| Ingress / Egress Port                 |       |          | 21    | GE21    | Disabled  | Disabled                                                    |                                   |
| Egress Queue                          |       |          | 22    | GE22    | Disabled  | Disabled                                                    |                                   |
| <ul> <li>Diagnostics</li> </ul>       |       |          | 23    | GE23    | Disabled  | Disabled                                                    |                                   |
| <ul> <li>Logging</li> </ul>           |       |          | 24    | GE24    | Disabled  | Disabled                                                    |                                   |
| Ping                                  |       | E        | lit   |         |           |                                                             |                                   |
| Copper Test                           |       |          |       |         |           |                                                             |                                   |
| <ul> <li>Management</li> </ul>        | ~     |          |       |         |           |                                                             | •                                 |

# 以上就完成了 UBS-5324z QOS 設定 PORT 上下傳流量。

## 測試第2孔對外的網路頻寬:

將 UBS-5324z 的第1孔網路線接到你的分享器,第2孔接你的電腦,連到中華電信的網站進行線上測速, 測試的結果如下圖,頻寬確實被鎖定在 4M/2M 內。

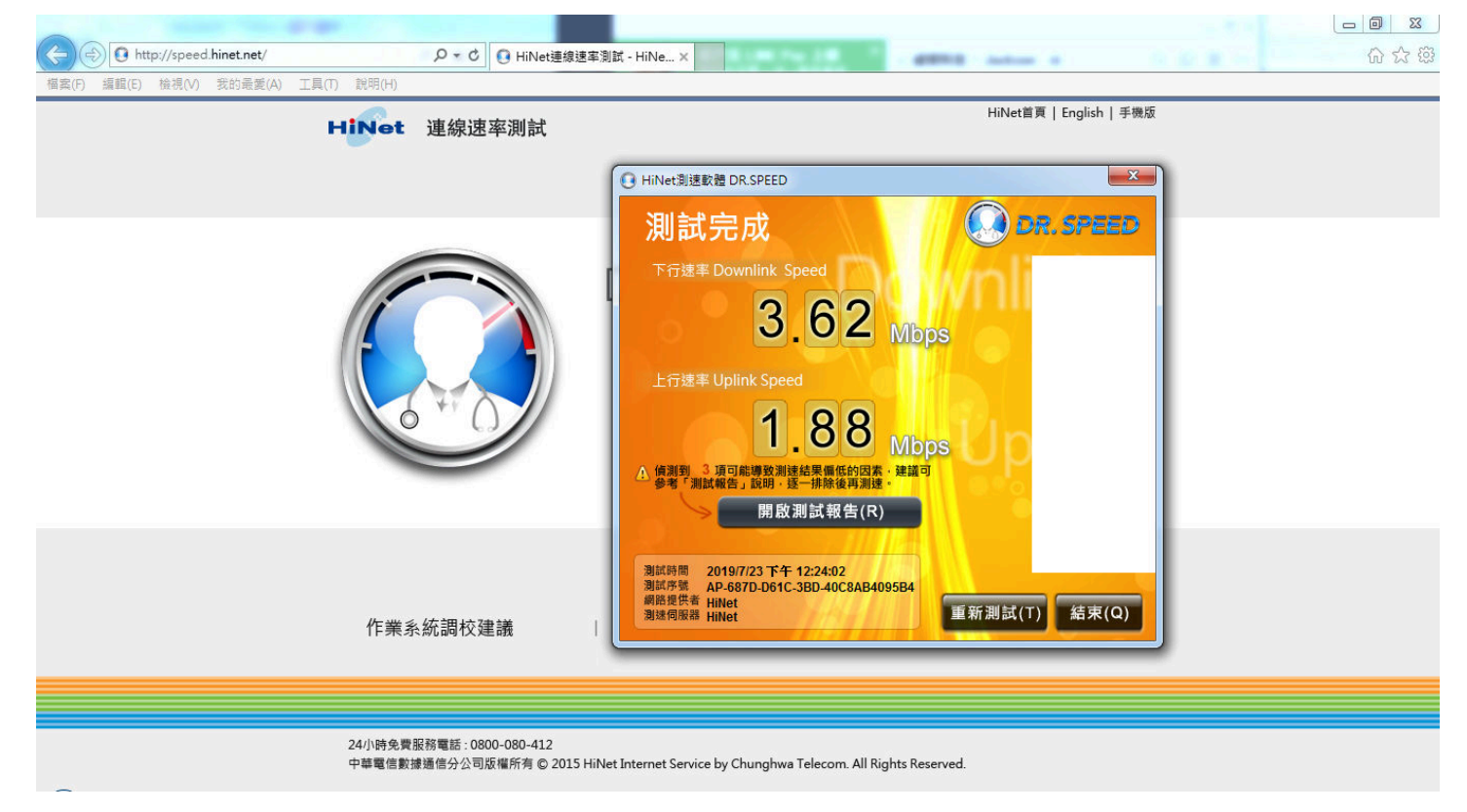